# **ENFORCER® Bluetooth**® Access Controllers Quick Installation/Setup Guide

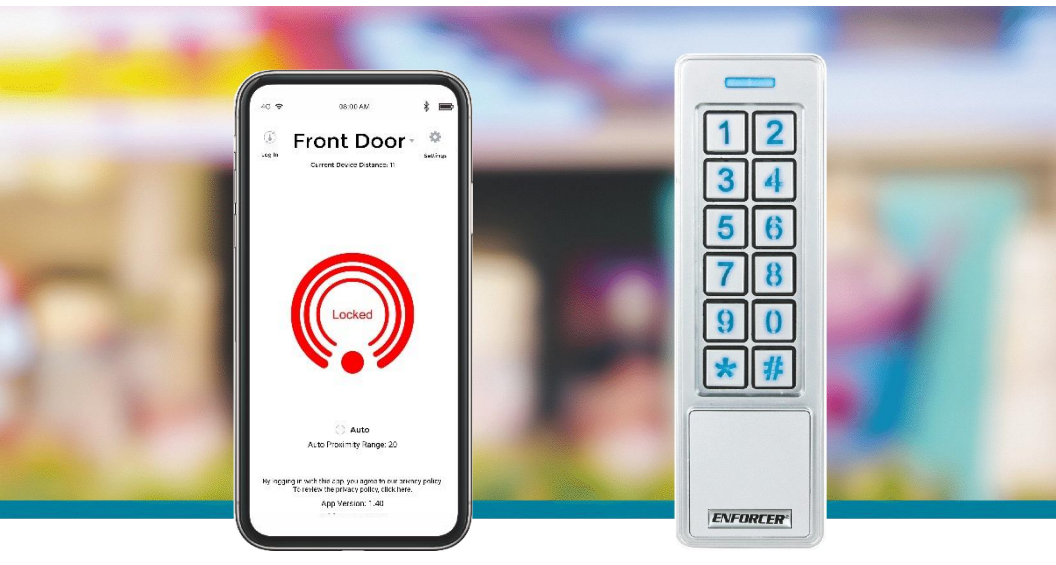

## **Getting Started:**

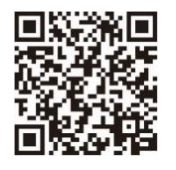

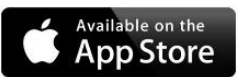

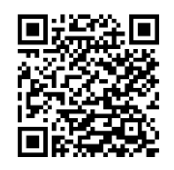

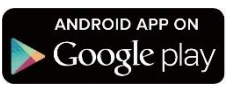

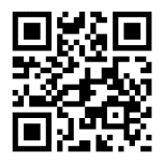

Get the complete Installation Manual, SL Access App User Manual, and more at SECO-LARM's website.

Download the SL Access<sup>™</sup> app from the corresponding store for your phone (iOS 11.0 and above, Android 5.0 and above).

#### NOTES:

- a. Be sure to set your smartphone to automatically download app updates so that you always have the latest version of the app.
- b. The app will appear in your device's default language if available. If the app does not support your device language, it will default to English.

The Bluetooth® word mark and logos are registered trademarks owned by Bluetooth SIG, Inc. and any use of such marks by SECO-LARM is under license. Other trademarks and trade names are those of their respective owners.

## SECO-LARM<sup>®</sup> **SL/**

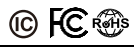

## Quick Installation:

This manual is for installers looking to do a basic installation and setup of the ENFORCER *Bluetooth*<sup>®</sup> keypad/reader (SK-B141-PQ shown, others similar).

## Mounting and Installation

See the *Additional Information* sheet included in your product for basic mounting and installation instructions. For more in-depth installation and advanced programming instructions, see the corresponding product page at <u>www.seco-larm.com</u> and download the *Installation Manual and Administrator Guide*.

## **Basic Wiring Diagram**

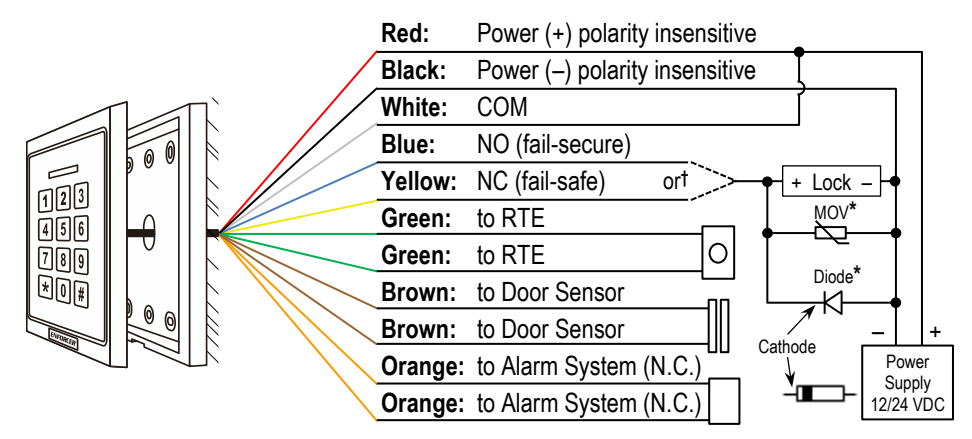

## AC-Powered Lock Wiring

AC powered locks should be wired as follows. Their peripherals are wired the same as above.

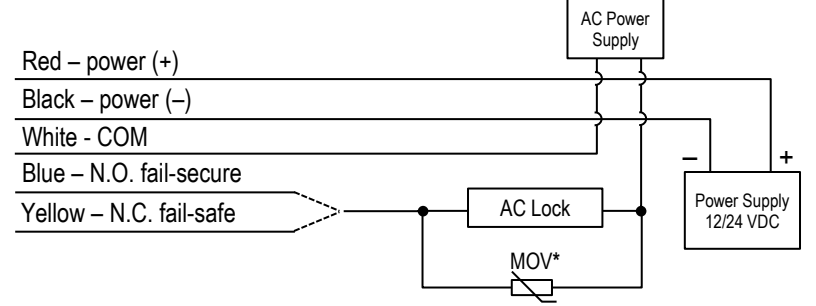

## **IMPORTANT NOTES:**

- \*To protect the relay, you must install the enclosed diode—with the cathode (striped end ———) toward the positive side—for DC powered locks and install the varistor (MOV, ——) for AC powered locks and for electromagnetic locks *unless* your lock has a diode/MOV built in. Failure to use these as directed will void the warranty.
- <sup>†</sup>Use the blue wire for fail-secure applications and the yellow wire for fail-safe applications. Use electrical tape to insulate the end of any unused wire.

See Installation Manual and Administrator Guide online for details.

## SL Access Quick Setup:

## Understanding the SL Access Home Screen

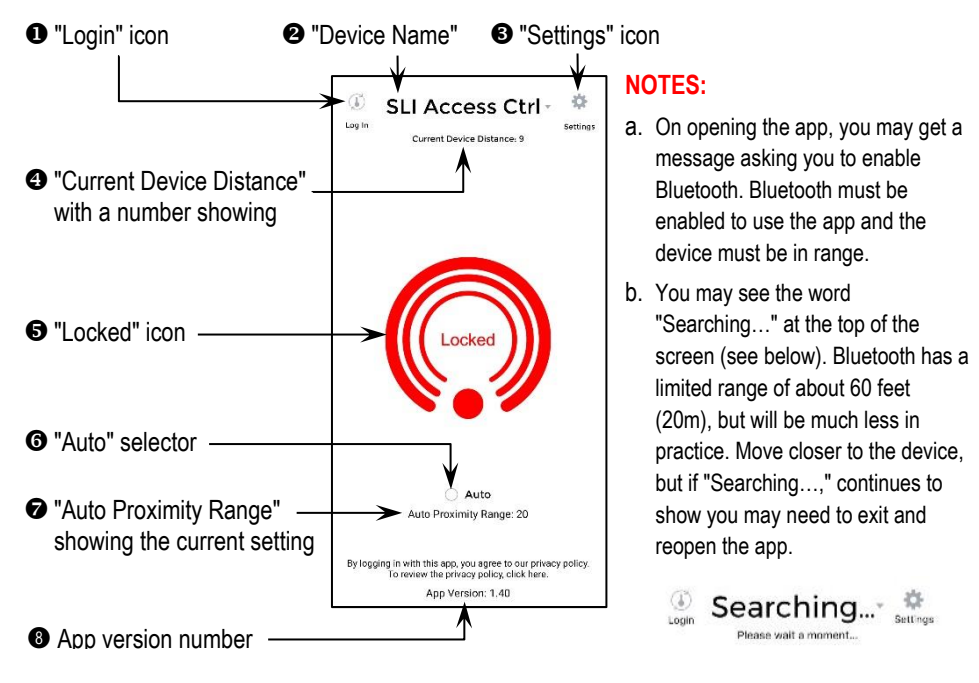

## Log In to the Device

- From a position near the device, click "Login" at the top left of the home screen.
- Type "ADMIN" (case sensitive) in the ID section.
- Type the factory default ADMIN passcode "12345" as the passcode and click "Confirm."

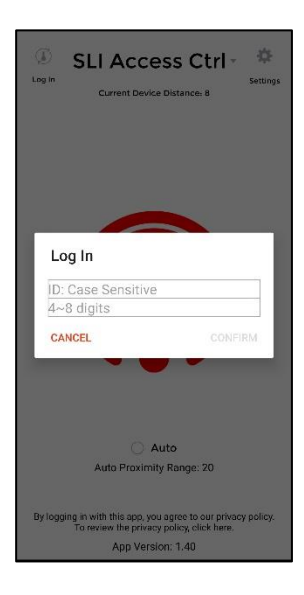

## NOTES:

- a. The administrator's ID is ADMIN and cannot be changed.
- b. The factory default passcode should be changed from the "Settings" page immediately for better security (see pg. 4)
- c. Users will use the same app, and will log in in the same manner The home and login screens will look the same, however their functionality will be limited to unlocking the door, choosing "Auto," and adjusting their "Auto Proximity Range" for the app's "Auto" unlock feature.

## SL Access Quick Setup (Continued):

Manage Device and Set Device Settings

10

30

on

10

High Sensitivity

Dec 1, 2020 10:09 AM

| < Set                    | lings            | Number of Wrong (<br>(3~10 Times)                 | Codes         |
|--------------------------|------------------|---------------------------------------------------|---------------|
| (Q)<br>Manage Users      | Audit Trail      | Wrong-Code Locko<br>(1~5 Minutes)<br>Tamper Alarm | ut Time       |
|                          |                  | Tamper Sensitivity                                | Hig           |
| ß                        | 0                | Tamper Alarm Time<br>(Minutes)                    |               |
| Back up Settings         | Restore Settings | Auto Proximity Ran                                | ge            |
| Device Name              | Front Door       | Device Time                                       | Dec 1, 20     |
| ADMIN Passcode           | 54321            | Key Sounds                                        |               |
| ADMIN Card/Fob           | 0002444284       | Help                                              |               |
| Door Sensor              | () <b>D</b>      | Legal Notices and P                               | rivacy Policy |
| Output Mode<br>(Global)  | Timed Relock     | About                                             |               |
| Output Time<br>(Seconds) | 5                | Firmware Version: V2.2                            | 2             |

Four function buttons allow you to:

- Open the user page to add or manage users
- View and download the audit trail
- Back up and restore device settings (also convenient for replicating to another device).

Below the function buttons are device settings:

- Device name give a descriptive name
- ADMIN passcode change immediately
- ADMIN proximity card (except SK-B141-DQ)
- Door sensor required for the door-proppedopen / door-forced-open alarm)
- Output mode (global) timed relock, remain unlocked, remain locked, or toggle
- Timed relock output time 1~1,800 sec
- Number of wrong codes Number that will trigger a temporary device lockout
- Wrong code lockout time how long the device will remain locked out
- Tamper alarm Vibration sensor
- Tamper vibration sensitivity 3 levels
- Tamper alarm duration 1~255 min
- Auto proximity range for ADMIN app "Auto"
- Device time automatically syncs with ADMIN phone date and time
- Key tone keypad sounds can be disabled

#### Manage Users Total Users: 49 Add Q. Scarch by ID ID Angel Passcode 9640

Manage Users

| ID Renée Smith<br>Passcode 9641<br>Card/Fob | > |
|---------------------------------------------|---|
| ID Antônio<br>Passcode 9642<br>Card/Fob     | > |
| ID Афанасий<br>Passcode 9643<br>Card/Fob    | > |
| ID 林正夫<br>Passcode 9645<br>Card/Fob         | > |
| المحمد ID<br>Passcode 9644<br>Card/Fob      | > |
| ID Jacob Harris<br>Passcode 9646            | 5 |

Add users by pressing the "Add" button top right. Current users will be listed in order of their addition

| User Info                                                                     | Delete                         |
|-------------------------------------------------------------------------------|--------------------------------|
|                                                                               |                                |
| y White                                                                       |                                |
| ode                                                                           |                                |
| 198                                                                           |                                |
| /Fob<br>the blank field below and either<br>ser or scon the card on the keype | enter the card/fob<br>d/reader |
| 5831480                                                                       | Delete                         |

User Info

ID

Pas

App Access Card/Fob Access Keypad Access Access Type

Output Mode

Edit users, add card/fob (except SD-B141-DQ), set access and override global output mode

## Audit Trail

| < II          | Audit Trail               | iner                                     |
|---------------|---------------------------|------------------------------------------|
| Q Search by ' | D/Even't or 'By'          |                                          |
| ID/Event      | Date/Time                 | Ву                                       |
| Renée Smith   | 2020-12-01<br>10:20:32 AM | Keypad                                   |
| 陳得成           | 2020-12-01<br>10:20:07 AM | Keypad                                   |
| John Davis    | 2020-12-01<br>10:19:50 AM | Keypad                                   |
| Kate James    | 2020-12-01<br>10:19:37 AM | Error -<br>permitted<br>time<br>exceeded |
| Larry         | 2020-12-01<br>10:19:15 AM | Error -<br>keypad use<br>restricted      |
| Jane Smith    | 2020-12-01<br>10:18:26 AM | Card/Fob                                 |
| Unregistered  | 2020-11-27                | Card/Eab                                 |

View last 1,000 events, save to phone, share, or email for archive

NOTICE: The SECO-LARM policy is one of continual development and improvement. For that reason, SECO-LARM reserves the right to change specifications without notice. SECO-LARM is also not responsible for misprints. All trademarks are the property of SECO-LARM U.S.A., Inc. or their respective owners. Copyright © 2022 SECO-LARM U.S.A., Inc. All rights reserved.

## SECO-LARM<sup>®</sup> U.S.A., Inc.

16842 Millikan Avenue, Irvine, CA 92606 Phone: (949) 261-2999 | (800) 662-0800 Website: www.seco-larm.com Email: sales@seco-larm.com

Permanent

Global

PITGW1

MQ\_SKPR-Bxxx-xQ\_220309.docx